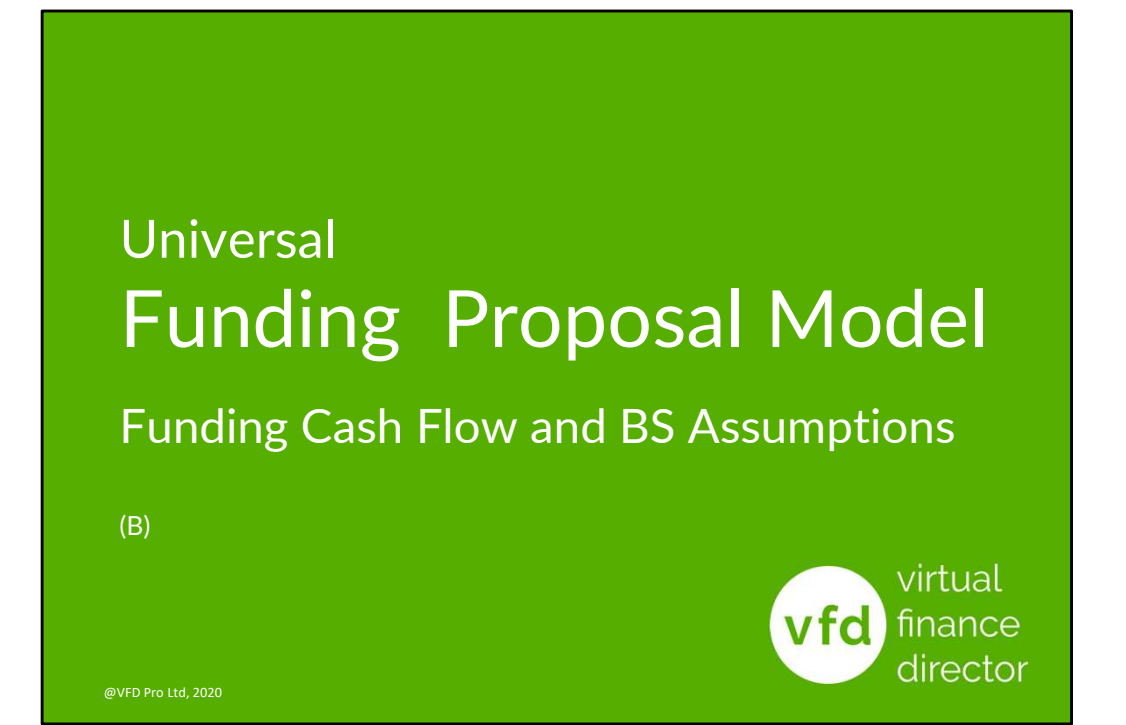

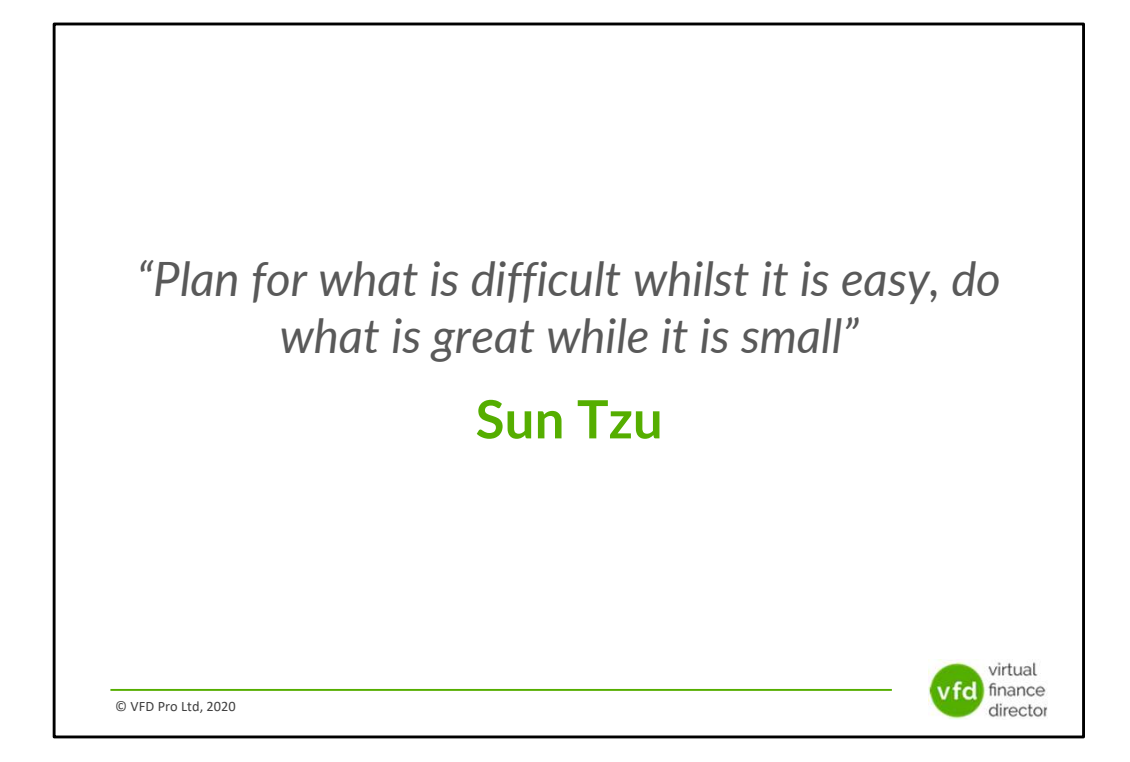

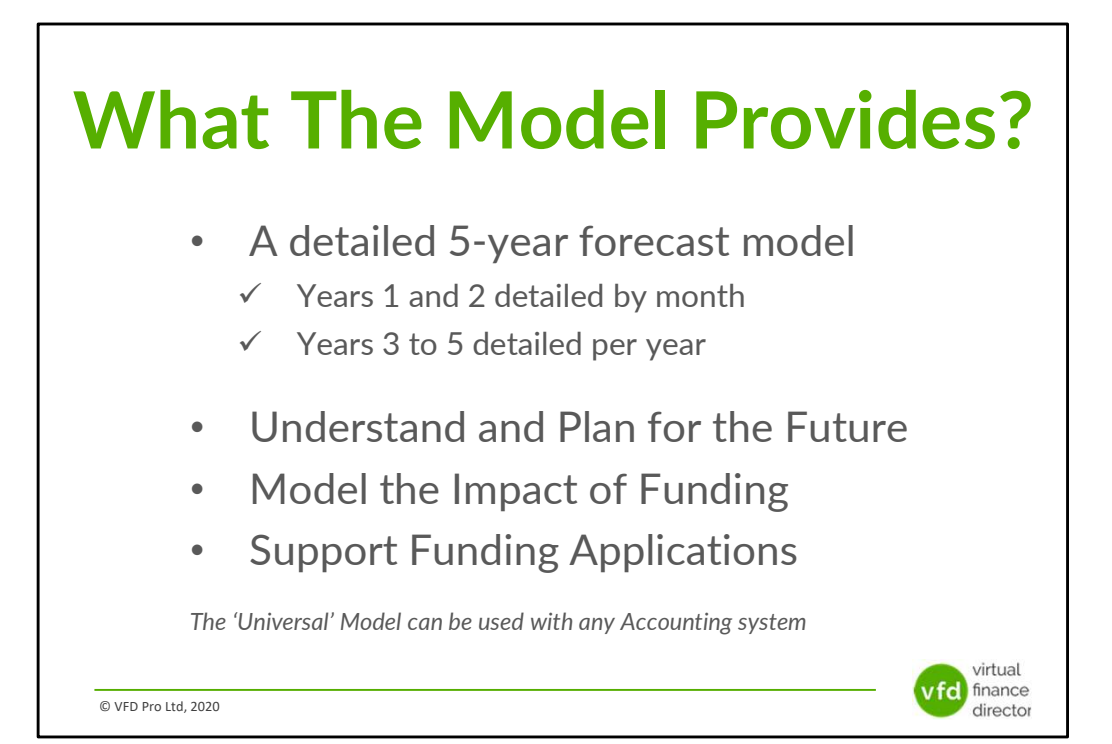

### **11 Modules**

- 1 of 11: Instructions
- 2 of 11: Data Input Templates for P&L and Balance Sheet
- 3 of 11: Entering Historic P&L Data
- 4 of 11: Enter Historic Balance Sheet Data
- 5 of 11: Establish your 'Baseline' Forecast (P&L)
- 6 of 11: Establish Treatment for Base Line Balance Sheet Data
- 7 of 11: Enter Cash Flow and Balance Sheet Assumptions
- 8 of 11: Adjust P&L Forecast to Reflect Impact of Funding
- 9 of 11: Enter Cash Flow Assumptions with Funding
- 10 of 11: Generate Funding Proposal
- 11 of 11: Generate Forecast Report

© VFD Pro Ltd, 2020

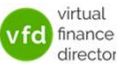

# Module 9 of 11

- 1 of 11: Instructions
- 2 of 11: Data Input Templates for P&L and Balance Sheet
- 3 of 11: Entering Historic P&L Data
- 4 of 11: Enter Historic Balance Sheet Data
- 5 of 11: Establish your 'Baseline' Forecast (P&L)
- 6 of 11: Establish Treatment for Base Line Balance Sheet Data
- 7 of 11: Enter Cash Flow and Balance Sheet Assumptions
- 8 of 11: Adjust P&L Forecast to Reflect Impact of Funding

#### 9 of 11: Enter Cash Flow Assumptions with Funding

- 10 of 11: Generate Funding Proposal
- 11 of 11: Generate Forecast Report

© VFD Pro Ltd, 2020

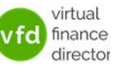

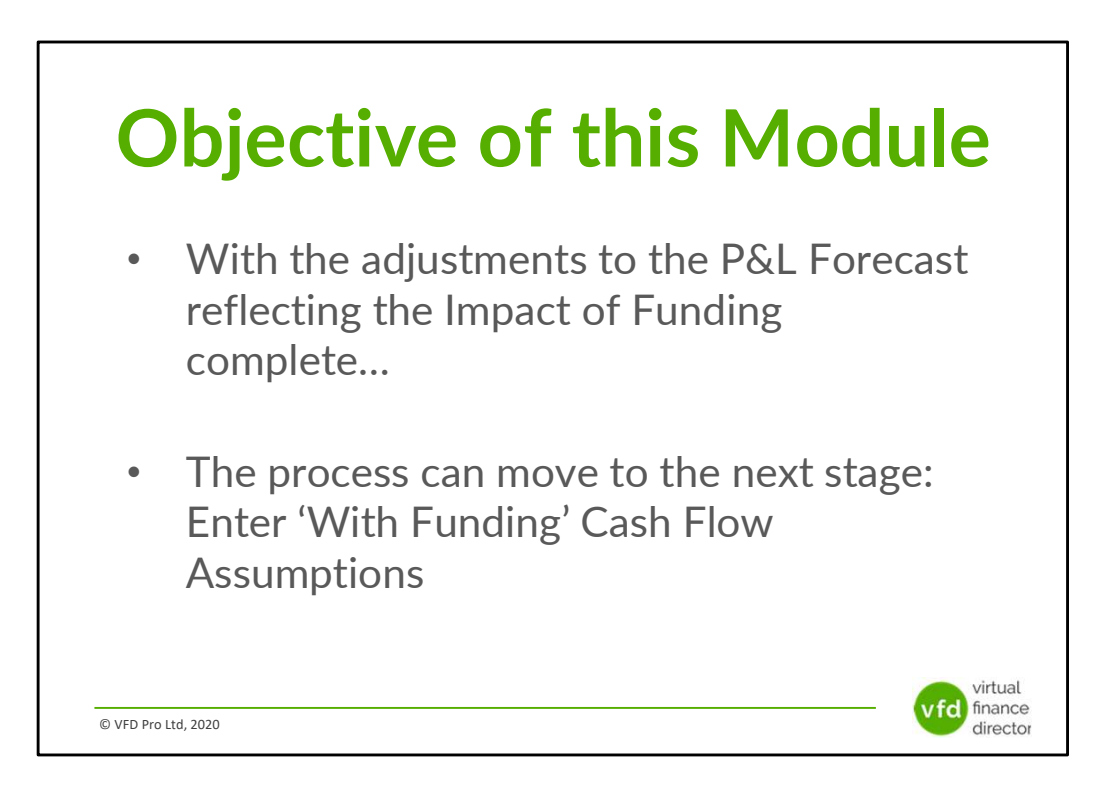

|           | With Funding 3 Way Forecast                                                                           |
|-----------|----------------------------------------------------------------------------------------------------|
|           |                                                                                                    |
|           |                                                                                                    |
|           |                                                                                                    |
| hand      | Funding Balance Sheet Tab                                                                             |
|           | This tab is for reference only as it reflects the opening balance sheet amended above                 |
|           | Euroding 3 May Engagest Tab                                                                           |
|           | Fullening a vers Follecess (see                                                                       |
| 10        | rms ao a saeu o secone ossumpuora for campow ana balance sneec (multang junang) aver are rext o years |
| 40        | Enter any revisions to the baseline Forceast as a result of the funding                               |
| V.F. MARK |                                                                                                    |
|           |                                                                                                    |
|           |                                                                                                    |
|           |                                                                                                    |
|           | Funding Balance Sheet tab is for reference only                                                       |
|           | r draing balance sheet tas is for reference only.                                                     |
|           |                                                                                                    |
| 10        | Enter revisions to the baseline forecast as a result of funding                                       |
| 40        | Enter revisions to the baseline forecast as a result of funding                                       |
|           |                                                                                                    |
|           |                                                                                                    |
|           |                                                                                                    |
|           | virtua                                                                                                |
|           | vi da                                                                                                 |
| © VFD     | Pro Ltd, 2020                                                                                         |

- 1. History: Typically exported or using a back-up file from the companies accounting system. Ideally full granular history for last 5 years, (can be less than 5 years). If sales are by nominal or by customer that is fine. If granular history is not available then a sub total for total sales by month is perfectly acceptable. If only annual figures are available you can divide by 12 to enter an average monthly sales figure. The same goes for margin and overheads.
- 2. Column 1 contains the P&L nominal descriptions. The history by default is listed from column 2

| Generate Funding Proposal                                             |                                         | Demo Company Ltd Summary P&L, Balance Sheet & Cashflow Forecast |               |               |               |               |               |               |                 |  |
|-----------------------------------------------------------------------|-----------------------------------------|-----------------------------------------------------------------|---------------|---------------|---------------|---------------|---------------|---------------|-----------------|--|
|                                                                       | This Year<br>Total                      | Apr                                                             | Мау           | Jun           | Jul           | Aug           | Sep           | Oct           | Nov E           |  |
| Assumptions                                                           |                                         |                                                                 |               |               |               |               |               |               |                 |  |
| Depreciation (% of Fixed Assets)<br>Interest (% of Debt Open Balance) | 0.0%                                    | 25.0%<br>5.0%                                                   | 25.0%<br>5.0% | 25.0%<br>5.0% | 25.0%<br>5.0% | 25.0%<br>5.0% | 25.0%<br>5.0% | 25.0%<br>5.0% | 25.0% <         |  |
| Accounts Receivable (Days)                                            | -                                       | 15                                                              | 23            | 28            | 38            | 48            | 49            | 44            | 40              |  |
| Inventory (Days)                                                      | -                                       | 0                                                               | 0             | 0             | 0             | 0             | 0             | 0             | 0               |  |
| Accounts Payable (Days)                                               |                                         | 17                                                              | 26            | 31            | 36            | 40            | 41            | 38            | 37              |  |
| Corporation Tax Liability (addition only)                             |                                         | 0                                                               | 0             | 0             | 0             | 0             | 0             | 0             | 0 🗸             |  |
| Corporation Tax Payment                                               |                                         | 0                                                               | 0             | 0             | 0             | 0             | 0             | 0             | 0               |  |
| Dividend/Owner Payment/ (Receipt)                                     |                                         | U                                                               | U             | U             | U             | U             | U             | 0             | ~ >             |  |
| Capital Expenditure                                                   |                                         | 0                                                               | 0             | 0             | 0             | 0             | 0             | 0             | 0               |  |
| Debt Issued (Repaid)                                                  |                                         | 0                                                               | 0             | 0             | 0             | 0             | 0             | 0             | 0               |  |
| edant, sance (nebana)                                                 |                                         |                                                                 |               |               |               |               |               |               |                 |  |
| Profit & Loss                                                         |                                         |                                                                 |               |               |               |               |               |               |                 |  |
| Revenue                                                               | 931,068                                 | 66,047                                                          | 66,041        | 71,766        | 103,043       | 126,700       |               |               | 120             |  |
| Cost of Sales                                                         | 270,000                                 | 21,175                                                          | 21,173        | 23,008        | 33,036        | 40,621        | The 'Wit      | h Funding     | 3 6 4           |  |
| Gross Margin %                                                        | 71.0%                                   | 67.9%                                                           | 67.9%         | 67.9%         | 67.9%         | 67.9%         | Way Fore      | ecast - Tab   | 11 💃 🖣          |  |
|                                                                       | 00.000000000000000000000000000000000000 |                                                                 |               |               |               | <u> </u>      |               |               |                 |  |
| Salaries & Dividends                                                  |                                         | <u> </u>                                                        | -             |               |               | -             |               |               |                 |  |
| Baseline Forecast Baseline Balar                                      | nce Sheet Base                          | line 3 Way For                                                  | ecast Fund    | ding Forecast | Funding B     | alance Sheet  | Funding 3     | Way Forecast  | Forecast Report |  |

### 'With Funding' 3 Way Forecast Assumptions – (Step 10)

The Funding 3 Way forecast detailed on Step 10 pulls through all the assumptions entered in the Baseline 3 Way Forecast Step 8.

Your Funding 3 Way Forecast is used to enter assumptions relating to the treatment of any loans, in particular the timing of any new loans, interest rates and repayment of any new or existing loans.

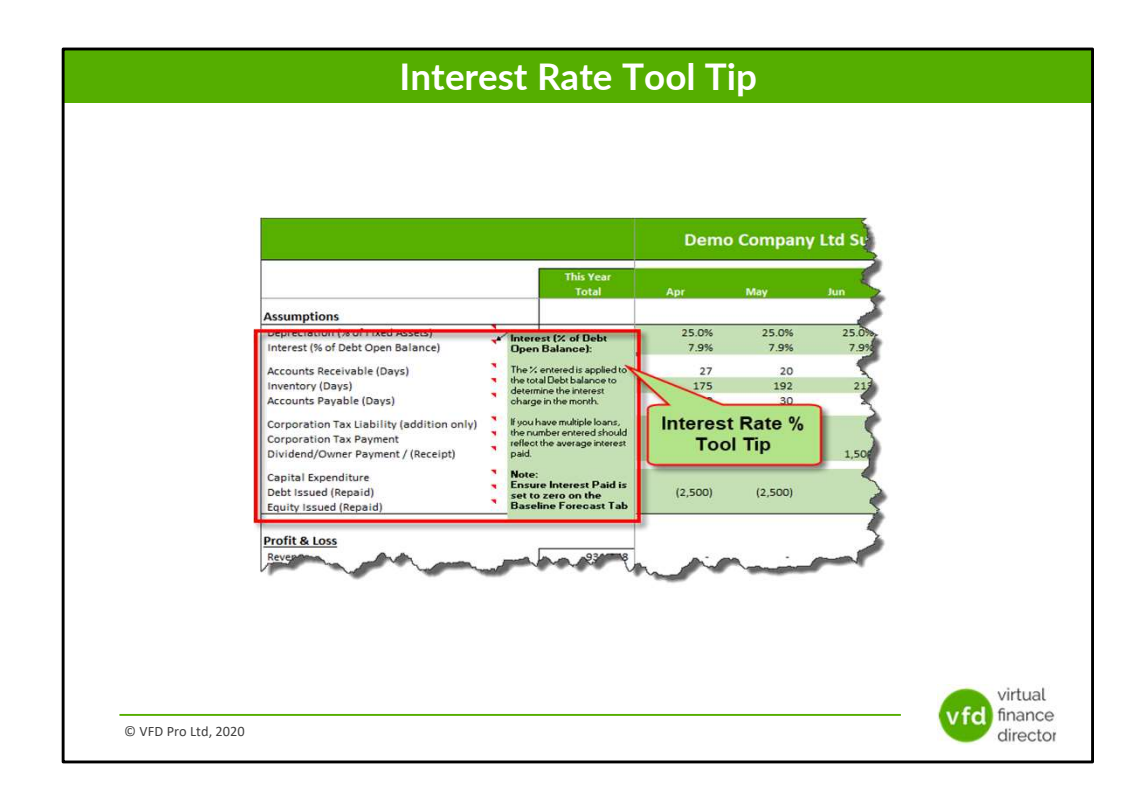

### Baseline 3 Way Forecast – Interest Assumptions (% of Debt Open Balance) Introduction and Tool Tip

Enter the interest % to be applied to your debt balance.

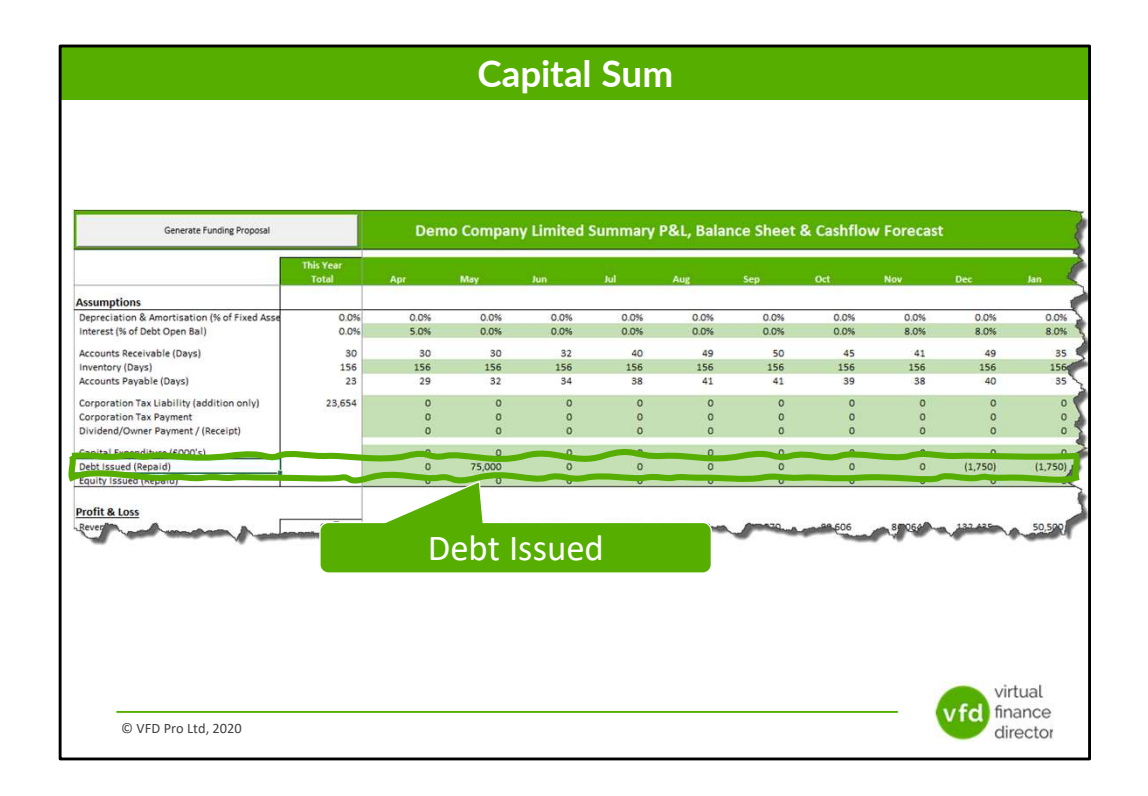

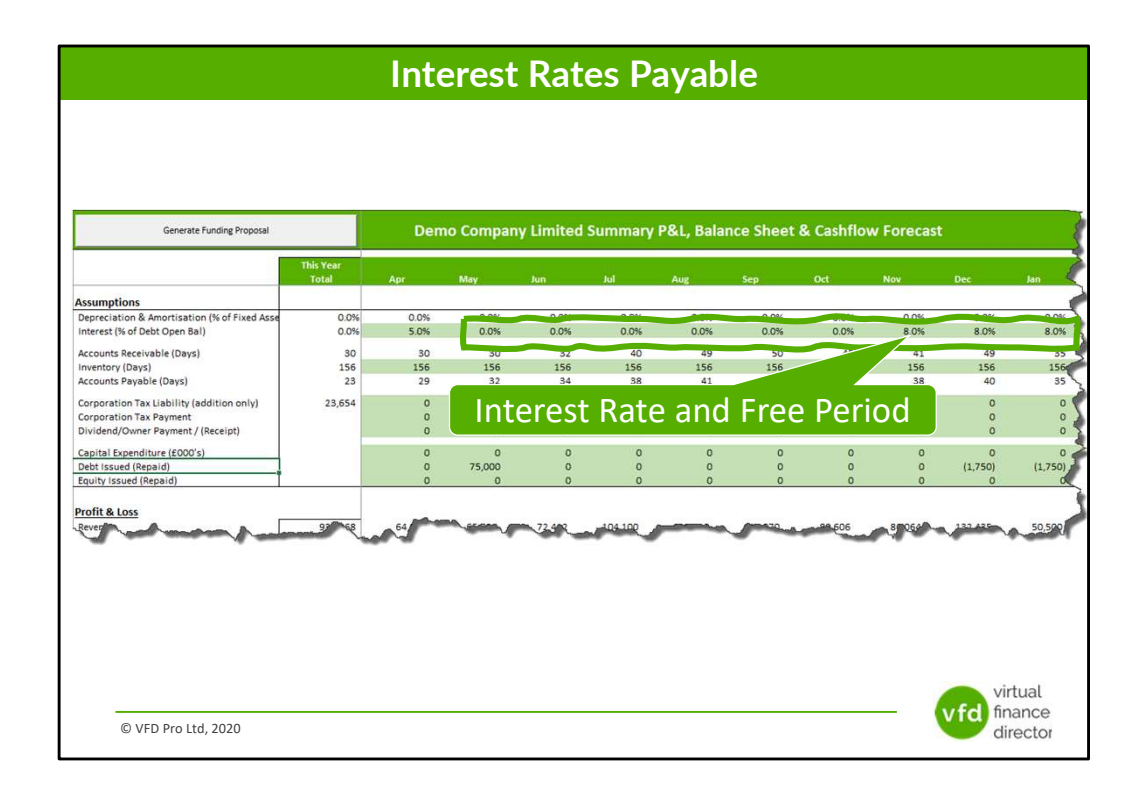

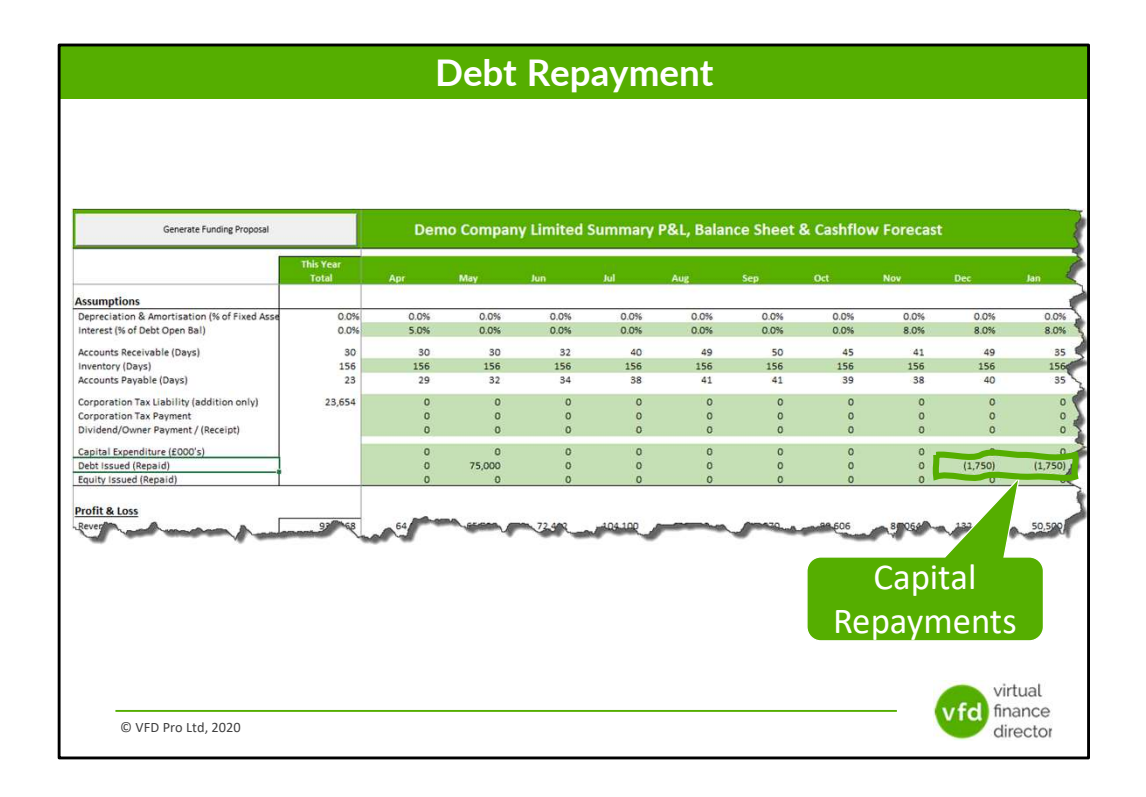

| Generate Funding Proposal                                                                                 |                    | Demo Company Limited Summary P&L, Balance Sheet & Cashflow For |                  |                 |            |              |              |              |         |
|----------------------------------------------------------------------------------------------------|--------------------|----------------------------------------------------------------|------------------|-----------------|------------|--------------|--------------|--------------|---------|
|                                                                                                    | This Year<br>Total | Apr                                                            | May              | Jun             | lut        | Aug          | Sep          | Oct          | Nov     |
| Assumptions                                                                                               |                    |                                                                |                  |                 |            |              |              |              |         |
| Depreciation & Amortisation (% of Fixed Asse<br>Interest (% of Debt Open Bal)                             | 0.0%               | 0.0%<br>5.0%                                                   | 0.0%<br>5.0%     | 0.0%<br>5.0%    | 0.0%       | 0.0%<br>5.0% | 0.0%<br>5.0% | 0.0%<br>5.0% |         |
| Accounts Receivable (Days)<br>Inventory (Days)                                                            | 156                | 15<br>156                                                      | 23<br>156        | 28<br>156       | 37<br>156  | 47<br>156    | 49<br>156    | 43<br>156    |         |
| Accounts Payable (Days)                                                                                   | -                  | 17                                                             | 26               | 31              | 36         | 40           | 40           | 38           |         |
| Corporation Tax Elabring (addition only)<br>Corporation Tax Payment<br>Dividend/Owner Payment / (Receipt) | 1                  | 0                                                              | 0                | 0               | 0          | 0            | 0            | 0            |         |
| Capital Expenditure (£000's)<br>Debt Issued (Renaid)                                                      |                    | 0                                                              | 0                | 0               | 0          | 0            | 0            | 0            |         |
| Equity Issued (Repaid)                                                                                    |                    | 0                                                              | 0                | 0               | 0          | o            | 0            | 0            |         |
| Profit & Loss                                                                                             |                    |                                                                |                  |                 |            |              |              |              |         |
| Revenue<br>Cost of Sales                                                                                  | 931,068<br>270,000 | 64,802<br>20,776                                               | 64,796<br>20,774 | 70,412          | Adjus      | + 3-\//      | av Fo        | rocast       | '9<br>5 |
| Gross Margin<br>Gross Margin %                                                                            | 661,068<br>71.0%   | 44,026<br>67.9%                                                | 44,022<br>67.9%  | 47,838<br>67.99 | Aujus      |              | ay 10        |              | 3       |
| Salaries & Dividends                                                                                      | -                  | ÷                                                              | 222              |                 | 10 I       | nclud        | e Fun        | ding         |         |
| Overheads<br>Depreciation & Amortisation                                                                  | 446,932            | 35,529                                                         | 35,625           | 35,722          | 33,010     | - 22,910     | DI.          |              | 36      |
| Baseline Forecast Baseline Balan                                                                          | ce Sheet Ba        | eline 3 Way Fo                                                 | recast Fun       | ding Forecast   | Funding Ba | lance Sheet  | Funding 3 W  | ay Forecast  | Forec   |

# Module 9 of 11

- 1 of 11: Instructions
- 2 of 11: Data Input Templates for P&L and Balance Sheet
- 3 of 11: Entering Historic P&L Data
- 4 of 11: Enter Historic Balance Sheet Data
- 5 of 11: Establish your 'Baseline' Forecast (P&L)
- 6 of 11: Establish Treatment for Base Line Balance Sheet Data
- 7 of 11: Enter Cash Flow and Balance Sheet Assumptions
- 8 of 11: Adjust P&L Forecast to Reflect Impact of Funding

#### 9 of 11: Enter Cash Flow Assumptions with Funding

- 10 of 11: Enter Free Text and Generate Forecast Report
- 11 of 11: Generate Funding Proposal

© VFD Pro Ltd, 2020

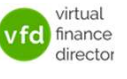

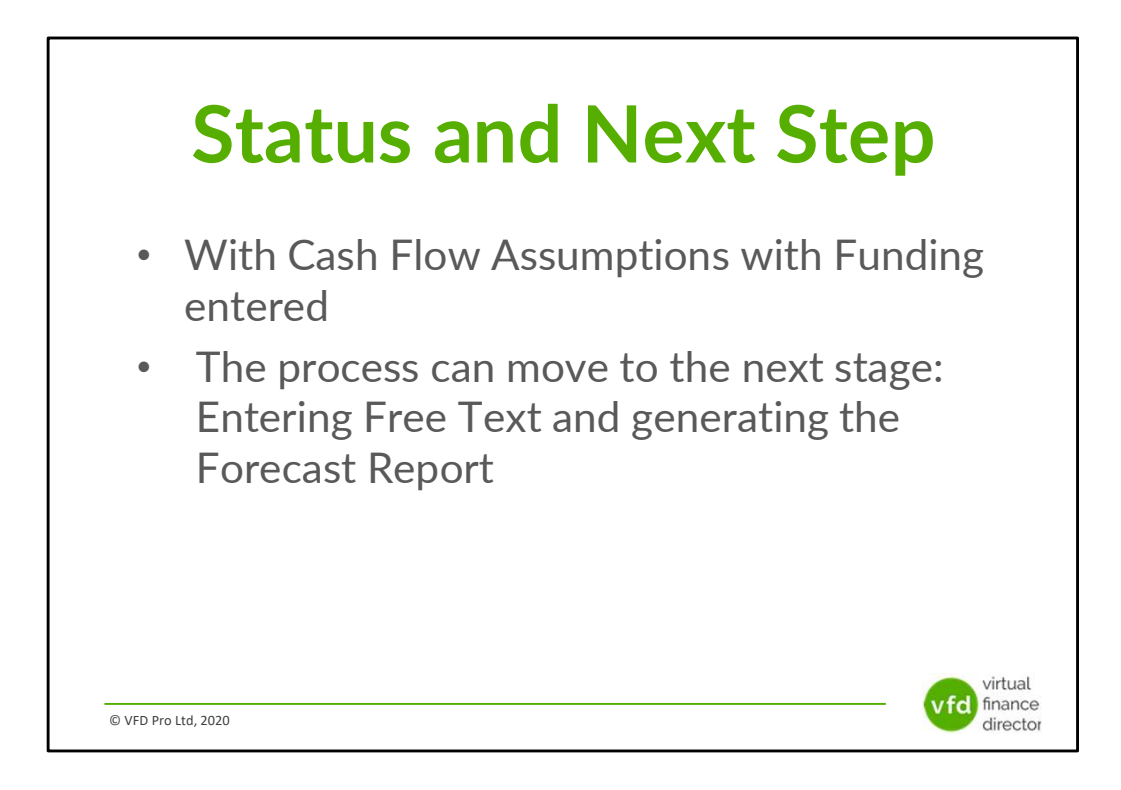

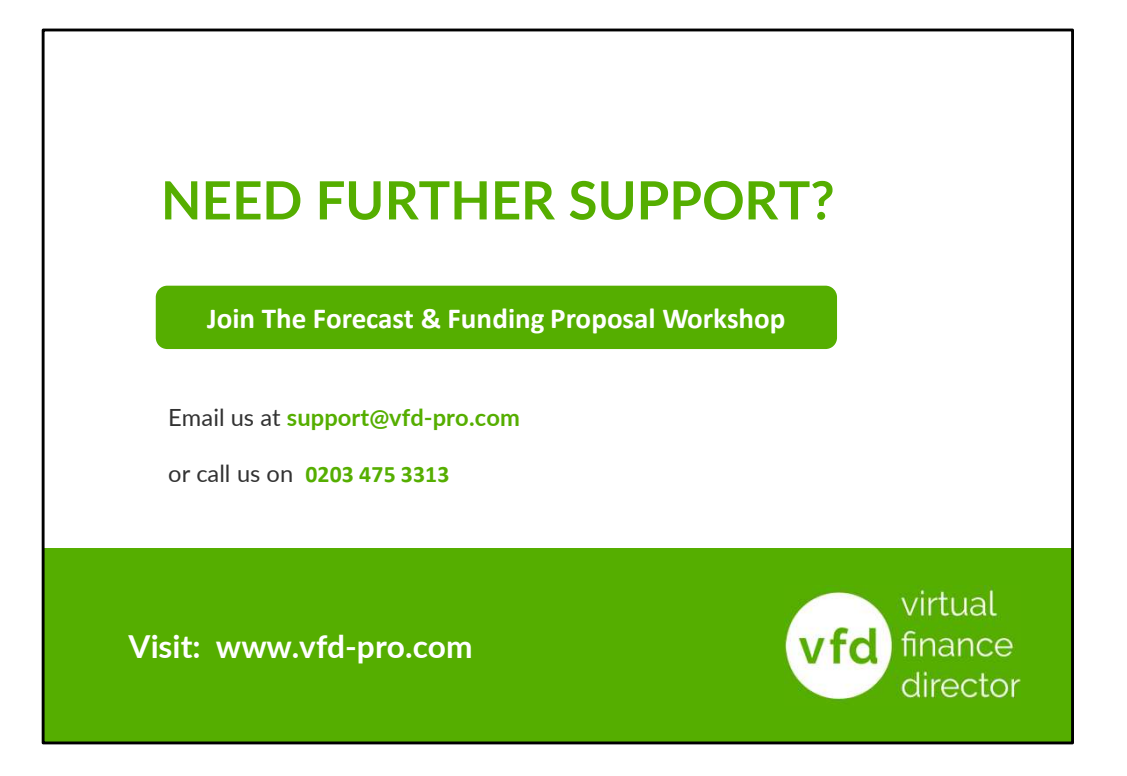